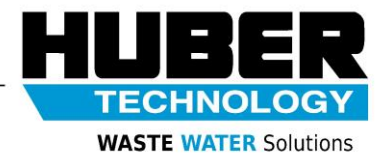

# HUBER Sludgecleaner STRAINPRESS®

# Operating Instructions – Pneumatic Pressure Cone System 01.2018

Schematic diagram of the pneumatic pressure cone system (HUBER article no. 10089173):

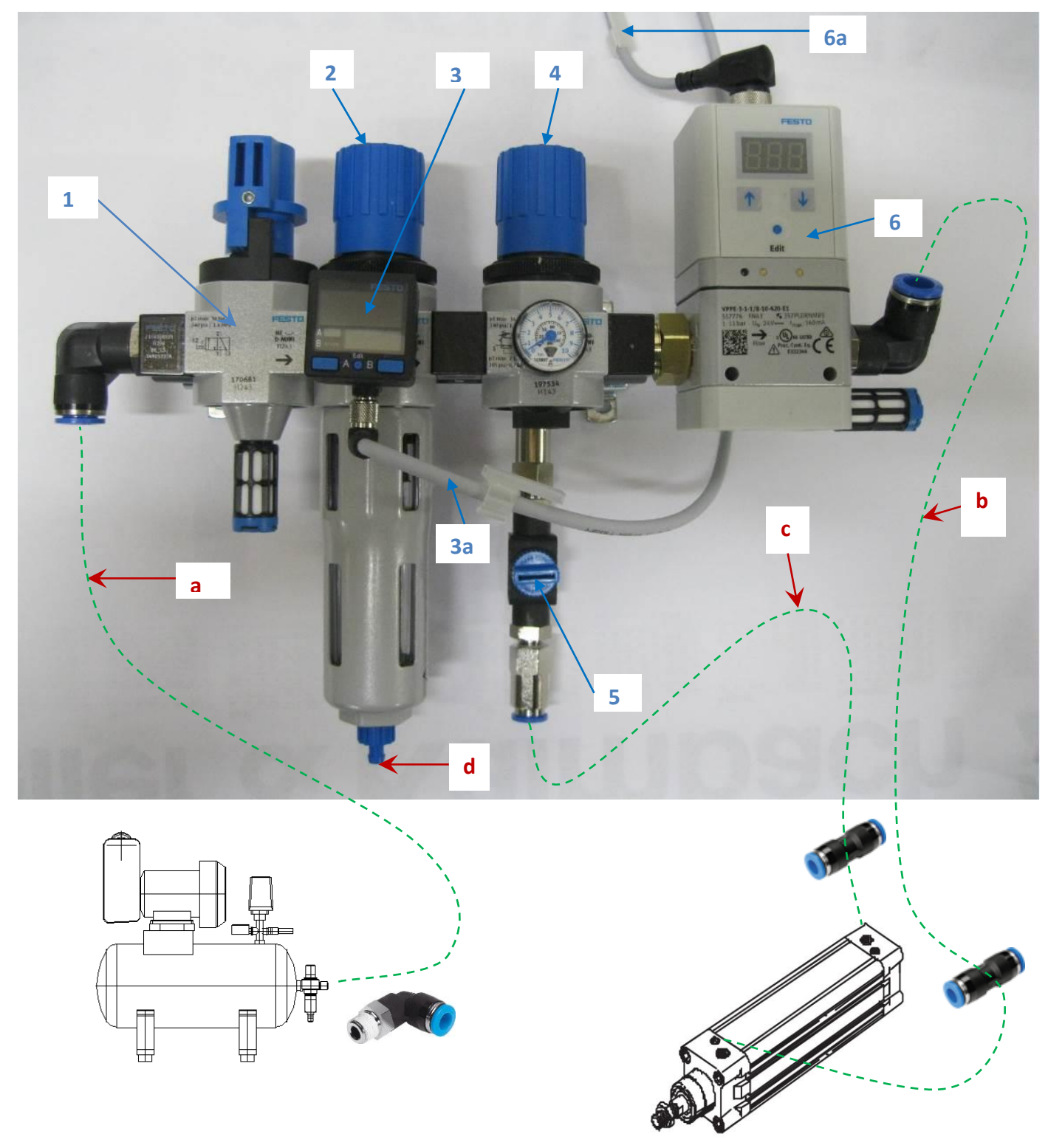

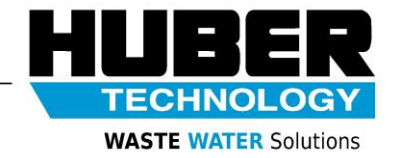

### Scope of supply:

- 1: Switch-on valve to shut off air supply and deaerate the system (manual lockable protective device)
- Filter pressure reducer for manual regulation of compressed air supply (typically 7.0 bar)
   Pressure air filtering
   Condensate outlet (manual)
- 3: Pressure sensor (24 VDC supply voltage, PNP) for actual pressure indication (digital) Input and monitoring of minimum compressor pressure (typically 6.5 bar)
- 3a: Electric connection cable on pressure sensor (2.5 m long)
- 4: Pressure reducer for manual regulation of cone pressure loading (typically 5.0 bar, to be adjusted at the time of plant start-up!)
- 5: Shutoff valves for active pressure cone relief during maintenance and inspection
- Proportional valve (24 VDC supply voltage; setpoint setting 4-20mA) for cone pressure relief regulation depending on the torque of the press motor (typically 0.0-7.0 bar, for power control see Control Philosophy)
- 6a: Electric connection cable on proportional valve (2.5 m long)

### **Connections:**

- a: Compressed air from compressor (air supply minimum DIN ISO 8573 class 4);
   10 mm ID quick star coupling;
   Minimum pressure: 7 bar, maximum pressure: 10.0 bar, temperature: 0° 40°C;
   Pressure dew point: at least 10 °C below ambient temperature
- b: Pressure air to pneumatic cylinders on pressure cone (cone pressure relief), 10 mm quick star;
  - Pressure control via proportional valve
- c: Pressure air to pneumatic cylinders on pressure cone (cone pressure loading);8 mm quick star;
  - Pressure set as fixed value
- d: Condensate outlet (manual); 5 mm AD plug nipple

Incoming and outgoing pneumatic lines are not included in the scope of supply (available under article no. 700789)

Loose supplied component parts:

- -10 mm quick star coupling with G1/4A to be screwed into a compressor
- -10 mm quick star coupling, air hose for cone pressure relief
- -8 mm quick star coupling, air hose for cone pressure loading

| Dimensions:            | Recommended free space for operation: |
|------------------------|---------------------------------------|
| Width: approx. 310 mm  |                                       |
| Height: approx. 260 mm | +30 mm on top; +80 mm at the bottom   |
| Depth: approx. 130 mm  |                                       |
| Protection grade:      | Ambient temperature:                  |

0 – 50°

IP 40

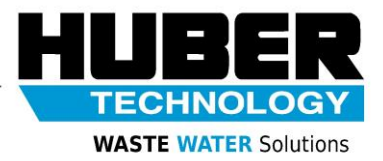

# NOTE

The loading pressure and relief characteristics of the pneumatic pressure cone must be set during the start-up phase, taking into account sludge properties. Presetting the pressure without prior verification of the resulting operating behaviour of the press may lead to a loss in press performance.

It is essential that the electrical switchboard and control panel is designed in compliance with the specifications made by HUBER SE. Otherwise, perfect functioning of the pressure cone control system cannot be guaranteed. These minimum requirements are described under the respective Control Philosophy.

### Safety instructions:

The mounting plate must be installed inside a lockable control cabinet to prevent faulty operation by untrained staff and protect it against environmental influences.

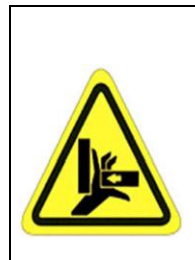

# 

Depressurize the system prior to starting with any maintenance or inspection work to prevent getting caught and injured by the accidentally moving pressure cone.

To do so, turn the knob on the switch-on valve '(1) to shut off air supply and deaerate the system. The knob is lockable to prevent an unintentional restart.

### Maintenance instructions:

Monthly execute the following maintenance work:

- Function check of switch-on valve, filter pressure reducer, pressure sensor, pressure reducer, shutoff valve and proportional valve
- Drain the condensate on the filter pressure reducer.
- Check the hose lines for porosity and accumulated condensate.
- Check the lines for leakage.

### pressure sensor SPAN-P10R-G18M-PNLK-PNVBA-L1 Part number: 8035533

### **FESTO**

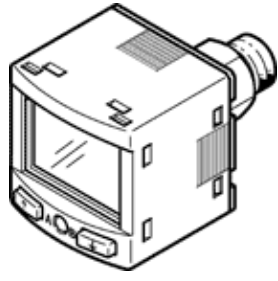

# **Data sheet**

| Feature                                 | Value                                                    |
|-----------------------------------------|----------------------------------------------------------|
| Authorisation                           | RCM Mark                                                 |
| CE mark (see declaration of conformity) | to EU directive for EMC                                  |
| Materials note                          | Conforms to RoHS                                         |
| Measured variable                       | Relative pressure                                        |
| Measurement method                      | Piezoresistive pressure sensor                           |
| Pressure measuring range, initial value | 0 bar                                                    |
| Pressure measuring range, final value   | 10 bar                                                   |
| Overload range                          | 15 bar                                                   |
| Operating medium                        | Compressed air in accordance with ISO8573-1:2010 [7:4:4] |
|                                         | Inert gases                                              |
| Note on operating and pilot medium      | Lubricated operation possible                            |
| Medium temperature                      | 0 50 °C                                                  |
| Ambient temperature                     | 0 50 °C                                                  |
| Accuracy, FS                            | 1.5 %FS                                                  |
| Repetition accuracy in ± %FS            | 0.3 %FS                                                  |
| Temperature co-efficient in ± %FS/K     | 0.05 %FS/K                                               |
| Switch output                           | 2 x PNP or 2 x NPN switchable                            |
| Switching function                      | Window comparator                                        |
|                                         | Threshold value comparator                               |
|                                         | Auto difference monitoring                               |
| Switching element function              | N/C or N/O contact, switchable                           |
| Max. output current                     | 100 mA                                                   |
| Analogue output                         | 0 - 10 V                                                 |
|                                         | 4 - 20 mA                                                |
|                                         | 1 - 5 V                                                  |
| Max. load resistance, current output    | 500 Ohm                                                  |
| Min. load resistance, voltage output    | 20 kOhm                                                  |
| Short circuit strength                  | Yes                                                      |
| Protocol                                | IO-Link                                                  |
| IO-Link, protocol                       | Device V 1.1                                             |
| IO-Link, profile                        | Smart sensor profile                                     |
| IO-Link, function classes               | Binary Data Channels (BDC)                               |
|                                         | Process Data Variable (PDV)                              |
|                                         | Identification                                           |
|                                         | diagnosis                                                |
|                                         | Teach channel                                            |
| IO-Link, communication mode             | COM2.                                                    |
| IO-Link, SIO mode support               | Yes                                                      |
| IO-Link, port type                      |                                                          |
| IO-Link, process data width OUT         | 0 Byte                                                   |
| IU-Link, process data width IN          | 2 Byte                                                   |
| IO-Link, process data content IN        | 14 bit PDV (pressure reading)                            |
|                                         | 2 bit BDC (pressure monitoring)                          |
| IO-LINK, MINIMUM CYCle time             | 3 ms                                                     |
| IO-Link, data memory required           | U.5 Kilobyte                                             |
| Operating voltage range DC              | 15 30 V                                                  |

### FESTO

| Feature                                 | Value                          |
|-----------------------------------------|--------------------------------|
| Polarity protected                      | for all electrical connections |
| Electrical connection                   | Plug                           |
|                                         | Cubic design                   |
|                                         | 4-pin                          |
| Mounting type                           | Front panel installation       |
|                                         | with thread                    |
|                                         | with wall/surface fixing       |
| Assembly position                       | Any                            |
| Pneumatic connection                    | Male thread G1/8               |
|                                         | Female thread M5               |
| Product weight                          | 46 g                           |
| Material housing                        | PA-reinforced                  |
| Type of display                         | illuminated LCD                |
| Unit(s) that can be displayed           | MPa                            |
|                                         | bar                            |
|                                         | inchH2O                        |
|                                         | inchHg                         |
|                                         | kPa                            |
|                                         | kgf/cm <sup>2</sup>            |
|                                         | mmHg                           |
|                                         | psi                            |
| Setting options                         | Teach-In                       |
|                                         | IO-Link                        |
|                                         | Via display and buttons        |
| Protection against manipulation         | IO-Link                        |
|                                         | PIN-Code                       |
| Threshold value setting range           | 0 100 %                        |
| Hysteresis setting range                | 0 90 %                         |
| Protection class                        | IP40                           |
| Corrosion resistance classification CRC | 2 - Moderate corrosion stress  |

### **Pressure sensor SPAN**

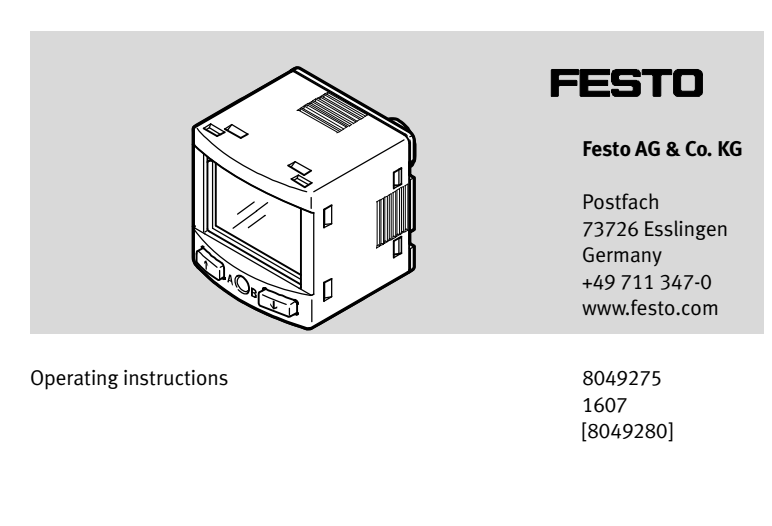

Original: de

# CE

Pressure sensor SPAN ..... English

### 1 Product description

The operating instructions describe the entire function range. The function range is limited, depending on the product variant.

# → <sub>Note</sub>

You can find detailed specifications for the product, the device description file (IODD) with a description of the IO-Link parameters and the declaration of conformity at:  $\rightarrow$  www.festo.com/sp.

### 1.1 Overview

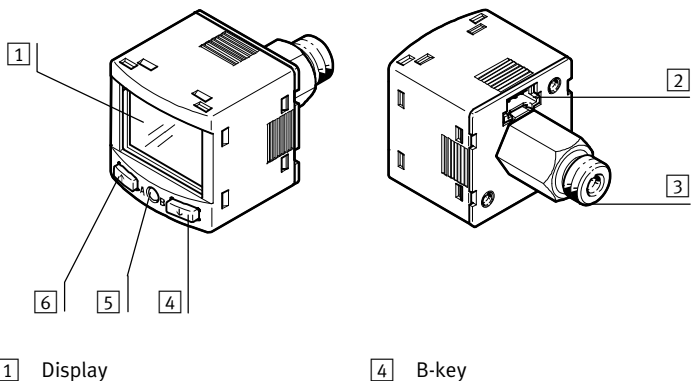

| _ |                       | <u> </u> | ,           |
|---|-----------------------|----------|-------------|
| 2 | Electrical connection | 5        | Edit button |
| 3 | Pneumatic connection  | 6        | A-key       |

Fig. 1 Representation of other variants can deviate from this

### 1.2 Characteristics

| Characteristic              | Value                                                                           | Description                          |
|-----------------------------|---------------------------------------------------------------------------------|--------------------------------------|
| Туре                        | SPAN                                                                            | Pressure sensor                      |
| Pressure<br>measuring range | -B2, -B11, -P025, -P05, -P1, -P2,<br>-P6, -P10, -P12, -P16, -V025,<br>-V05, -V1 | → Technical data                     |
| Supply port                 | R                                                                               | Relative pressure                    |
| Pneumatic port              | -G18, -R18, N18, -M5,                                                           | Thread G1/8, R1/8, NPT1/8, M5        |
|                             | -Q4,                                                                            | Push-in connector 4 mm               |
| Thread type                 |                                                                                 | None                                 |
|                             | M                                                                               | Male thread                          |
|                             | F                                                                               | Female thread                        |
| Electrical                  | -PNLK                                                                           | Switching output PNP / NPN / IO-Link |
| output 1                    | -PN                                                                             | PNP / NPN                            |
| Electrical                  | -PNVBA                                                                          | PNP / NPN / 010 V / 15 V / 420 mA    |
| output 2                    | -PN                                                                             | PNP / NPN                            |
| Electrical                  | -L1                                                                             | Plug connector, design L1            |
| connection                  |                                                                                 |                                      |
| Certificate                 |                                                                                 | Without                              |
|                             | +T                                                                              | With inspection report               |

### 2 Safety Intended use

### The pressure sensor SPAN is intended for monitoring pressure of compressed air and inert gases in the piping.

### General safety information

- Only use the product in its original status, without any unauthorised modifications.
- Only use the product if it is in an excellent technical status.
- The product is intended for use in industrial environments. Measures may need to be implemented in residential areas for radio interference suppression.
- Take into consideration the ambient conditions at the location of use.
- Operate the product only with compressed air of the specified air quality class (→ Technical data).
- Observe the specifications on the rating plate.
- Comply with all applicable national and international regulations.

### Disposal

• Observe the local specifications for environmentally friendly disposal.

### 3 Function and application

The sensor converts pneumatic pressure values (relative pressure) into electrical signals, which can be used for control or regulating functions. Measurements are carried out using a piezoresistive sensor element with a following electronic evaluation unit. Interfacing to the higher-level system is provided by 1 or 2 switching outputs, an optional analogue output and an optional IO-Link interface. The switching outputs can be configured for monitoring of a threshold value, a pressure range or a differential pressure. The outputs can be set as PNP or NPN and normally open (NO) or normally closed (NC). Via the IO-Link interface, process values can be read out and parameters changed and transmitted to additional devices.

### 3.1 Operating statuses

| Operating status | Function                                                                                                    |
|------------------|----------------------------------------------------------------------------------------------------|
| RUN mode         | <ul> <li>Basic status after the operating voltage is switched on</li> <li>Display of the current measured value</li> </ul> |
| SHOW mode        | <ul> <li>Display of the current settings</li> </ul>                                                                        |
| EDIT mode        | <ul> <li>Setting or modification of parameters</li> </ul>                                                                  |
| TEACH mode       | <ul> <li>Acceptance of the current measured value to determine switching<br/>points</li> </ul>                             |

Fig. 3

### 3.2 Switching functions

### Threshold value comparator for monitoring of a pressure threshold

| Function                                                                                                    | NO (normally open)                           | NC (normally closed)              |
|----------------------------------------------------------------------------------------------------|----------------------------------------------|-----------------------------------|
| Switching function:<br>– 1 switching point (SP)<br>TEACH mode:<br>– 2 teach-in points (TP1, TP2)<br>– SP = ½ (TP1+TP2) | Out<br>HY<br>0<br>HY<br>TP1<br>P<br>TP2<br>P | Out<br>HY<br>0<br>TP1 SP $TP2TP2$ |

Fig. 4

### Window comparator for monitoring of a pressure range

| Function                                                                                                    | NO (normally open)                       | NC (normally closed)                                        |
|----------------------------------------------------------------------------------------------------|------------------------------------------|-------------------------------------------------------------|
| <ul> <li>Switching function: <ul> <li>2 Switching points<br/>(SP.Lo, SP.Hi)</li> </ul> </li> <li>TEACH mode<sup>1</sup>): <ul> <li>2 teach-in points (TP1, TP2)</li> <li>TP1 = SP.Lo, TP2 = SP.Hi</li> </ul> </li> </ul> | Out<br>HY HY<br>0<br>TP1=SP.Lo TP2=SP.Hi | Out<br>HY<br>HY<br>HY<br>HY<br>HY<br>TP1=SP.Lo<br>TP2=SP.Hi |

1) SP.Lo = smaller pressure/vacuum value, SP.Hi = larger pressure/vacuum value, dependent on the

Teach sequence Fig. 5

### Auto difference monitoring d\_l<sup>-</sup>l\_

This function permits monitoring of a pressure value for constancy.

If the applied pressure is constant in the range between [SP.Lo] and [SP.Hi], the reference pressure PRef is automatically determined. The result is a switching operation at the output. The signal change signals the start of pressure monitoring.

If the pressure remains in the monitoring range [d.SP] around PRef, the pressure is stable. When the monitoring range is left (e.g. caused by a leakage in the system), the output switches back.

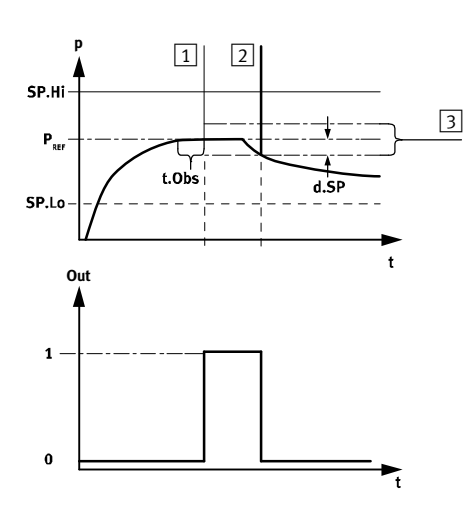

- 1 Reference value is determined
- Measured value deviates by [d.SP] from the reference value
- 2 Monitoring area

Fig. 6

The parameters [SP.Lo], [SP.Hi], [t.Obs] and [d.SP] can be configured by the user. The greater [t.Obs] is set, the more constant the pressure signal must be to establish the reference value PRef.

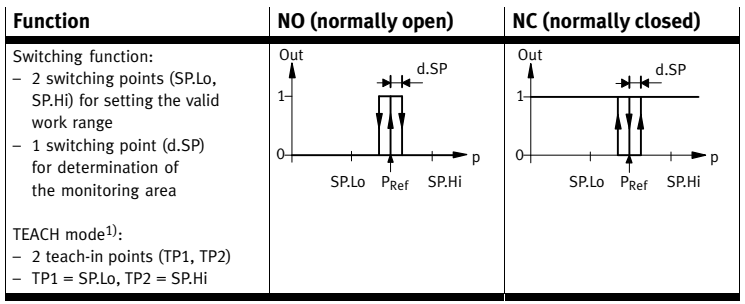

SP.Lo = smaller pressure value, SP.Hi = larger pressure value, independent of the Teach sequence 1) Fig. 7

#### Installation 4

### Note

Installation and commissioning are to be carried out only by qualified personnel in accordance with the operating instructions.

Remove all transport packaging. The material used in the packaging has been specifically chosen for its recyclability.

#### 4.1 Mechanical and pneumatic

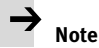

An unfavourable mounting position can impair the function of the product.

- Mount the sensor so that no condensate from the compressed air lines can gather in the device.
- Install the sensor so that it cannot be heated above the maximum permissible operating temperature (plan for convection possibilities).

### SPAN-...-G18M/R18M/N18M

Seal connecting thread.

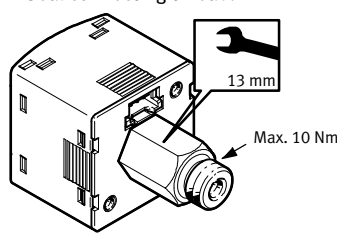

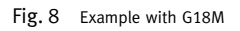

Mounting bracket

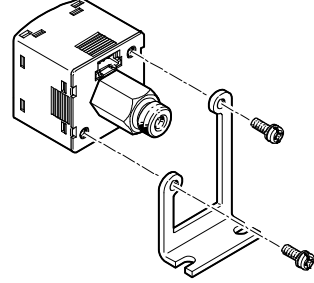

Fig. 9 Example with SAMH-PU-A-. Fastening SAMH-PN-W correspondingly

### Front panel use SAMH-PN-F

- − Size of the front panel cut-out in mm → Fig. 10.
- Fasten panel frame to the sensor.
- Guide sensor from the front into the cut-out on the front panel.
- Attach the clamping element and press until it catches.

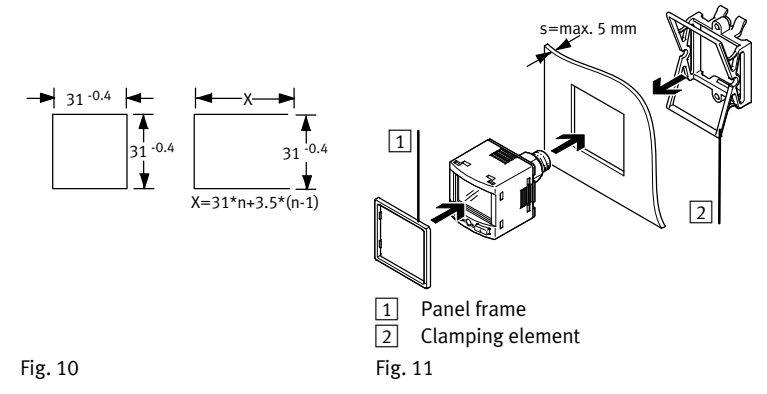

4.2 Electrical

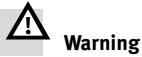

Use only power sources which guarantee reliable electrical isolation of the operating voltage in accordance with IEC/EN 60204-1. Consider also the general requirements for PELV circuits in accordance with IEC/EN 60204-1.

Connect sensor.

- Consider the maximum permissible line length: 30 m (20 m for IO-Link).

| Pin | Colour <sup>1)</sup> | Allocation                                                           | Plug L1 |
|-----|----------------------|----------------------------------------------------------------------|---------|
| 1   | Brown (BN)           | Operating voltage +24 V DC                                           |         |
| 2   | Black (BK)           | Switching output OutA or IO-Link<br>(C/Q line)                       |         |
| 3   | White (WH)           | Switching output OutB or<br>analogue output (pressure<br>signal InA) |         |
| 4   | Blue (BU)            | 0 V                                                                  |         |

1) Colours apply for connecting cables NEBS-L1... or electrical adapter SASC-P4... with NEBU-M8... Fig. 12

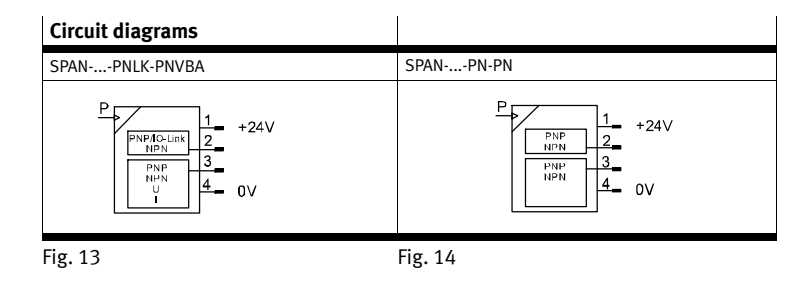

#### 5 Commissioning

### 5.1 LCD display 1

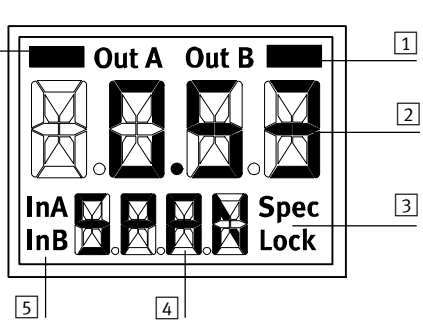

3

4

5

Status information

Signal indicator

Lower display (e.g. unit)

#### Output display 1

Main display (e.g. measured 2 value)

### Fig. 15

| Example for Meaning<br>LCD display    |                                                              |  |
|---------------------------------------|--------------------------------------------------------------|--|
| Output display                        |                                                              |  |
| [OutA]                                | Switching output OutA selected (flashes with active IO-Link) |  |
| [OutA]                                | Switching output OutA set                                    |  |
| [OutB]                                | Switching output OutB selected                               |  |
| [OutB] 🔲                              | Switching output OutB set                                    |  |
| Status information / signal indicator |                                                              |  |
| [Lock]                                | Security code activated ( → Chap. 5.4)                       |  |
| [Spec]                                | Special menu selected ( → Chap. 5.6)                         |  |
| [InA]                                 | Pressure signal InA or analogue signal is selected           |  |
|                                       | Graphic bar graph in the lower display [Sub.d]               |  |

Fig. 16

[bar]

[Unit]

| Example for LCD display |                      | Meaning                                                                                                    |
|-------------------------|----------------------|----------------------------------------------------------------------------------------------------|
| Main display            | Lower display        |                                                                                                    |
| Measured value i        | ndicator and unit in | the RUN mode                                                                                                    |
| [-0.53]                 | [bar]                | Measured value indicator (here: negative value) and unit                                                                                                    |
| Menu for the swit       | ching outputs (OutA  | and OutB)                                                                                                    |
| [Edit]                  | [bin]                | Edit menu for the switching outputs (binary)                                                                                                    |
| <u>حمد</u>              | [Fctn]               | Determination of the switching function: threshold value comparator                                                                                                    |
| sг                      | [Fctn]               | Determination of the switching function: window comparator                                                                                                    |
| d <b>⅃ℾ⅂</b>            | [Fctn]               | Determination of the switching function: auto difference monitoring                                                                                                    |
| [1.80]                  | [SP]                 | Value of switching point (only for threshold value comparator)                                                                                                    |
| [2.45]                  | [SP.Lo]              | Value of lower switching point (window comparator);<br>lower limit of the work space (auto difference monitoring)                                                                                                    |
| [6.45]                  | [SP.Hi]              | Value of upper switching point (window comparator);<br>upper limit of the work space (auto difference monitoring)                                                                                                    |
| [0.50]                  | [HY]                 | Value of hysteresis (not for auto difference monitoring)                                                                                                    |
| [18]                    | [t.obS] / [MSEC]     | Time interval for determination of a mean value, which is used to determine the pressure change and establish the reference value.                                                                                                    |
| [0.25]                  | [d.SP]               | Threshold value of the differential pressure with auto difference monitoring                                                                                                    |
| [NO]                    | [LOGC]               | Switching characteristics of the switching outputs:<br>[NO] = normally open, [NC] = normally closed                                                                                                    |
| [bLUE]                  | [COLR]               | Display colour:<br>[bLUE] = Blue, colour change function deactivated<br>[R.ON] = Red, if switching output set<br>[R.OFF] = Red, if switching output not set<br>Note: Independent of the settings [COLR], the red colour<br>change appears with some malfunctions. |
| Extreme values (        | only SHOW mode)      | 5 H                                                                                                    |
| [1.64]                  | [MIN]                | Minimum measured pressure since switch-on or the last reset                                                                                                    |
| [8.50]                  | [MAX]                | Maximum measured pressure since switch-on or the last reset                                                                                                    |
| Menu of the pres        | sure signal (InA)    | L                                                                                                    |
| [Edit]                  | [ANLG]               | Edit menu for the analogue output                                                                                                    |
| [1_5]                   | [Out] / [V]          | Output function of the analogue output                                                                                                    |
| [93]                    | [In.Hi] / [%]        | Scaling of the analogue output in percent of the final value of the pressure measuring range (FS - full scale)                                                                                                    |
| [3]                     | [In.Lo] / [%]        | Scaling of the analogue output in percent of the initial value of the pressure measuring range (offset)                                                                                                    |
| Menu for device         | settings (Spec)      | · · · · · · · · · · · · · · · · · · ·                                                                                                    |
| [Edit]                  | [MENU]               | Edit menu for additional settings                                                                                                    |
| [16]                    | [Filt] / [MSEC]      | Value of the filter time constant for the pressure                                                                                                    |

measurement signal

Unit for the pressure indicator

| [OFF]  | [Z.AdJ]        | [OFF] = zero point synchronisation (zero adjust)<br>deactivated<br>[ON] = offset correction for measured value indicator,<br>switching points and analogue output possible |
|--------|----------------|----------------------------------------------------------------------------------------------------|
| [Unit] | [Sub.d]        | Settings of the lower display in RUN mode: selected unit<br>or switching point of OutA or bar graph                                                                        |
| [40]   | [Eco] / [SEC]  | Economy mode: period after which the display<br>background lighting is switched off                                                                                        |
| [PNP]  | [bin] / [Out]  | Shift of the switching outputs (binary) between PNP and NPN                                                                                                    |
| [bin]  | [Pin3] / [Out] | Shift between switching output (binary) and analogue output (lnA) at Pin3                                                                                                  |
| [OFF]  | [Code]         | Activation and determination of the security code                                                                                                    |
| [OFF]  | [MASt]         | Activation of the IO-Link master function for replication of<br>parameters                                                                                                 |

Fig. 17

### 5.2 Switch on sensor (RUN mode)

### • Switch on the operating voltage.

Current measured value is displayed. The sensor is in the basic status → (RUN mode).

The basic status can be reached from other modes by:

- pressing edit button for 3 seconds
- expiration of a monitoring time (Timeout)

### 5.3 Displaying parameters (SHOW mode)

Requirement: The sensor is ready for operation (RUN mode).

### Switching output OutA

### Press A-key.

→ The first parameter set is displayed. [Fctn] flashes.

The subsequent parameters can be displayed by repeatedly pressing the A key (→ Fig. 18).

→ At the end, the min. and max. values are displayed. This can be reset with the Edit key.

### Switching output OutB or analogue output for pressure signal InA

- Press B-key.
  - → The first parameter set is displayed. [Fctn] with OutB or [Out] with InA flashes.

The subsequent parameters can be displayed by repeatedly pressing the B-key (**→** Fig. 18).

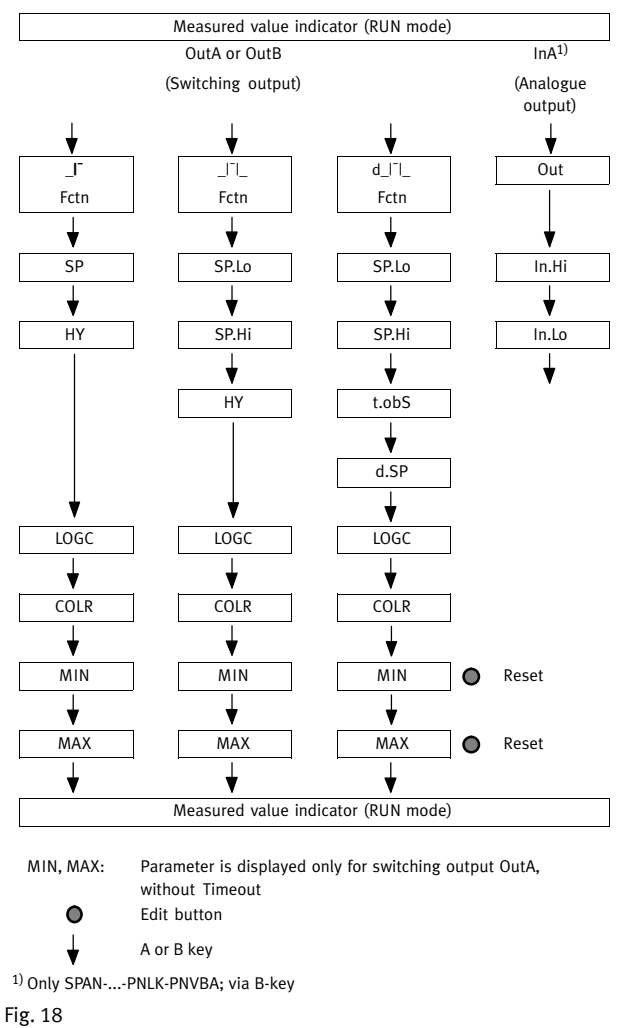

### 5.4 Enter the security code (EDIT mode)

Requirement: The sensor is ready for operation (RUN mode). 1. Press the Edit button.

- The EDIT mode is active. If the security code is activated, the parameter entry option is blocked: [Lock] flashes.
- 2. Enter security code set with A or B key.
- 3. Press the Edit button briefly.
  - → [OutA] flashes. The parameter entry option is unblocked.

### 5.5 Configuring switching output (EDIT mode)

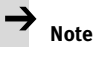

The process is the same for configuring the switching outputs for OutA and OutB. In the following, the process is described using the switching output OutA. Menu structure  $\rightarrow$  Fig. 20.

Requirement: The sensor is ready for operation (RUN mode).

- Set threshold value comparator \_I^, window comparator \_I^I\_, auto difference monitoring d\_I^I\_
- 1. Press the Edit button briefly.
- → [Edit] appears. [OutA] flashes.
- 2. Press the Edit button briefly.
- → [Fctn] flashes.
- 3. With A or B key, select  $\_I^-$  or  $\_I^-I_-$  or  $d\_I^-I_-$ .
- 4. Press the Edit button briefly.
  - ➔ The set value is saved.
- ➔ The next adjustable parameter is shown.
- 5. Set parameters with A- or B-key.
- 6. Repeat points 4 and 5 until all parameters are set.
- 7. Press the Edit button.
- → Switch to the RUN mode.
- Switching functions → Chapter 3.2

### 5.6 Change device settings (EDIT mode)

Requirement: The sensor is ready for operation (RUN mode). 1. Press the Edit button briefly.

- → [Edit] appears. [OutA] flashes.
- 2. With A or B key, select special menu [Spec].
- → [Spec] flashes.
- 3. Press the Edit button briefly.
- → [Filt] flashes.
- 4. Set parameters with A- or B-key.
- 5. Press the Edit button briefly.
  The set value is saved
  - The set value is saved

     The next a directable
- → The next adjustable parameter is displayed.
- 6. Repeat points 4 and 5 until all parameters are set.

### 5.7 Set analogue output (EDIT mode)

Requirement: The sensor is ready for operation (RUN mode). 1. Press the Edit button briefly.

- ➔ [Edit] appears. [OutA] flashes.
- Select  $[\ln \Delta]$  with the  $\Lambda$  key or P key
- Select [InA] with the A-key or B-key.
   → [Edit] appears. [InA] flashes.
- Icuit appears. [InA] trashes.
  3. Press the Edit button briefly.
- → [Out] flashes.
- 4. Set parameters with A- or B-key.
- 5. Press the Edit button briefly.
- → The set value is saved.
- The next adjustable parameter is shown.
- 6. Repeat points 4 and 5 until all parameters are set.
- 7. Press the Edit button.
  - → Switch to the RUN mode.

### 5.8 Replicating parameters (EDIT mode)

Requirement:

- The pre-configured sensor (master sensor) is ready for operation (RUN mode).
- Master sensor and device sensor have the same design regarding the parameters (same device ID).
- The master sensor is connected with the device sensor ( earrow Fig. 19).
- Parameterisation of the device sensor must not be blocked via IO-Link®.
- The device sensor is in an unswitched status (switching output PNP, display OutA off).

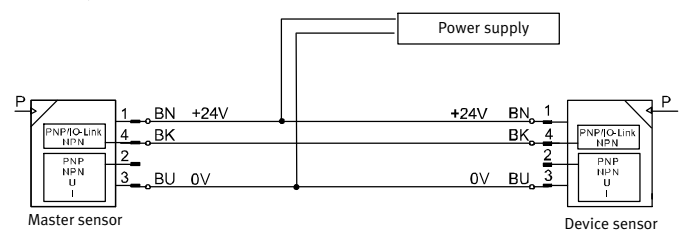

Fig. 19

- 1. Select special menu [Spec] at the master sensor via device settings.
- 2. Press the Edit button briefly until [MASt] appears.
- 3. With A or B key, select [ON].
- 4. Press the Edit button
  - → [REPL]/[RedY] appears.
- 5. Press A- or B-key.
  - → [REPL] / [RUN] appears briefly.
  - → The parameters are transmitted to the device sensor.
  - → [REPL] / [RedY] appears.
     If an error occurs, an error message appears (→ Fig. 21).
- 6. Repeat point 5 if an additional sensor should be parameterised.
- 7. Press the Edit button briefly.
  - ➔ Switch to the RUN mode.

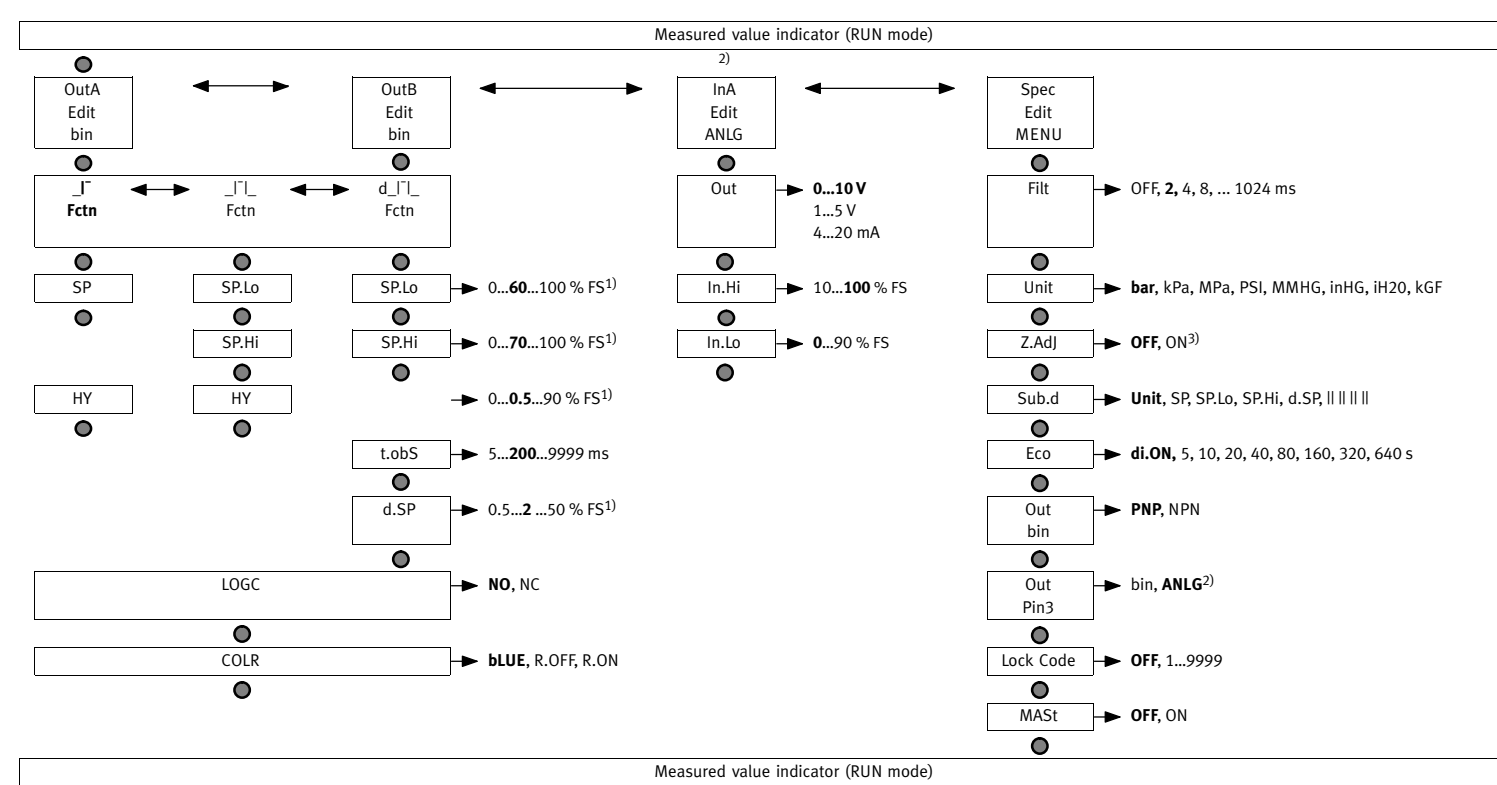

#### = Edit button

= A- or B-key

= factory setting bold

Fig. 20

### 5.10 Zero point synchronisation (zero adjust)

**Requirement:** 

- The sensor is ready for operation (RUN mode).
- [Z.AdJ][ON] is set (→ Chap. 5.6).
- The measured value lies in the range 0 bar ± 3 % FS.
- Press the A- and B-key and Edit button simultaneously.
- [OK] appears. The zero point synchronisation was successful. →
- → [FAIL] appears. The zero point synchronisation was not successful. Check requirements.

1)

2)

3)

Not applicable with PN-PN variant

Not valid with -B2 and -B11 variant (factory setting ON)

### Note

If [Z.AdJ] [OFF] is set for a later time, the device takes over the factory setting calibration values.

### 5.11 Teach switching points (TEACH mode)

### Note

The process for teaching the switching outputs for OutA (A-key) and OutB (B-key) is the same. In the following, the process is described using the switching output OutA.

# Noto

There is no Timeout in the TEACH mode. The sensor changes to the RUN mode only after the entire teach process is ended.

Requirement: The sensor is ready for operation (RUN mode). If the security code is activated, the parameter entry option is blocked: [Lock] flashes.

- Enter the security code (→ Chap. 5.4).
- 1. Establish switching function in the EDIT mode ( $\rightarrow$  Chap. 5.5).
- 2. Create pressure value 1.
- 3. Press the A-key and Edit button.
- The current pressure value will then be adopted as the first teach point (TP1). →
- → [t-IN] flashes.
- 4. Create pressure value 2.
- 5. Press the A-key and Edit button.

- The current pressure value is adopted as the second teach point (TP2). →
- Switch to the RUN mode. ->

#### Operation 6

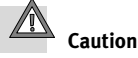

The values refer to the respective measuring range. The display takes place in the selected unit.

Property damage due to high temperatures.

Extreme pneumatic conditions (high cycle rate with large pressure amplitude) can heat the product above 80° C.

Select the operating conditions (in particular the ambient temperature, pressure amplitude, cycle rate, current consumption) such that the product does not heat up above the maximum permitted operating temperature.

### Restoring factory settings (restore)

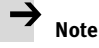

By resetting to factory settings, the current settings are lost.

- 1. Switch off the operating voltage.
- 2. Keep the A- and B-keys pressed down simultaneously.
- 3. Switch on the operating voltage.
- 4. Additionally press the Edit button.
  - [Rsto][PARM] appears. All parameters are reset to the factory settings (→ Fig. 20).

#### 7 Maintenance and care

- 1. Switch off the energy sources (operating voltage, compressed air).
- 2. Clean sensor with non-abrasive cleaning agents.

#### 8 Disassembly

- 1. Switch off the energy sources (operating voltage, compressed air).
- 2. Separate connections from the sensor.
- 3. Loosen the mountings.

#### 9 Fault clearance

| Malfunction                          | Possible cause                                             | Remedy                                                                              |
|--------------------------------------|------------------------------------------------------------|-------------------------------------------------------------------------------------|
| No display                           | No operating voltage or<br>impermissible operating voltage | <ul> <li>Apply permissible operating<br/>voltage</li> </ul>                         |
|                                      | Electrical connections swapped                             | Connect the device in accordance     with the circuit diagram                       |
|                                      | Device defective                                           | Replace device                                                                      |
| Display or<br>switching output       | Short circuit or overload at the output                    | Eliminate short circuit or overload                                                 |
| does not react in<br>accordance with | Incorrect switching point taught (e.g. at 0 bar)           | Repeat teaching procedure                                                           |
| the settings                         | Device defective                                           | Replace device                                                                      |
|                                      | Parameter incorrect                                        | Reset to factory settings                                                           |
| [Er_1] / [FAIL] 1)                   | Device defective                                           | Replace device                                                                      |
| [Er_2] / [ASIC] 1)                   | Device defective                                           | Replace device                                                                      |
| [Er10] / [OVER]                      | Measuring range exceeded                                   | Comply with the measuring range                                                     |
| [Er20] / [tEMP] <sup>2)</sup>        | Temperature error                                          | Check operating conditions     Replace device                                       |
| [Er21] / [SHRt] <sup>2)</sup>        | Short circuit at OutA                                      | Eliminate short circuit                                                             |
| [Er22] / [SHRt] 2)                   | Short circuit at OutB                                      | Eliminate short circuit                                                             |
| [Err] / [BUSY]                       | OutA is switched active                                    | Check device settings                                                               |
| [Err] / [ID]                         | Device ID error,<br>replication function failed            | When replicating, use sensors with the same type (same device ID)                   |
| [Err] / [COMM]                       | IO-Link communication error                                | <ul> <li>Check the C/Q line</li> <li>Check settings of the device sensor</li> </ul> |

Display flashes red
 Display illuminated red

Fig. 21

### 10 Accessories

Accessories: → www.festo.com/catalogue

### 11 Technical data

| SPAN-   |
|---------|
|         |
| General |

| General                                                                         |            |                                                                                                    |  |
|---------------------------------------------------------------------------------|------------|----------------------------------------------------------------------------------------------------|--|
| Approval certificate                                                            |            | RCM                                                                                                    |  |
| CE marking (> declaration of confor                                             | mity)      | In accordance with EU EMC directive                                                                                    |  |
| Note on materials                                                               |            | RoHS compliant                                                                                                    |  |
| Input signal / measuring element                                                |            |                                                                                                    |  |
| Operating medium                                                                |            | Compressed air in accordance with<br>ISO 8573-1:2010[7:4:4]; inert gases, operation<br>with lubricated medium possible |  |
| Temperature of medium                                                           | [°C]       | 0 +50                                                                                                    |  |
| Ambient temperature                                                             | [°C]       | 0+50                                                                                                    |  |
| Output, general                                                                 |            | 1                                                                                                    |  |
| Accuracy                                                                        |            |                                                                                                    |  |
| – P16                                                                           | [% FS]     | ±2 at room temperature                                                                                                 |  |
| <ul> <li>B2, B11, V1, P1, P2, P6, P10,<br/>P025, P05, V025, V05, P12</li> </ul> | [% FS]     | ±1.5 at room temperature                                                                                               |  |
| - B2, B11, V1, P1, P2, P6, P10                                                  | [% FS]     | ±3 in the entire temperature range                                                                                     |  |
| <ul> <li>P025, P05, V025, V05, P12,<br/>P16</li> </ul>                          | [% FS]     | ±4 in the entire temperature range                                                                                     |  |
| Repeat accuracy                                                                 | [% FS]     | ±0.3 with Filt = OFF                                                                                                   |  |
| Temperature coefficient                                                         | [% FS/K]   | Typically 0.05                                                                                                    |  |
| Switching output                                                                |            | •                                                                                                    |  |
| Switching output                                                                |            | 2x PNP or 2x NPN switchable                                                                                            |  |
| Switching function                                                              |            | Threshold value comparator                                                                                             |  |
|                                                                                 |            | Window comparator                                                                                                    |  |
|                                                                                 |            | Auto difference monitoring                                                                                             |  |
| Switch-on/switch-off time                                                       | [ms]       | typ.: 2, max.: 4 with FILT = OFF                                                                                       |  |
| Max. output current                                                             | [mA]       | 100                                                                                                    |  |
| Capacitive load maximum DC                                                      | [nF]       | 100                                                                                                    |  |
| Voltage drop                                                                    | [V]        | Max. 2                                                                                                    |  |
| Pull-down / pull-up resistor                                                    |            | PNP: integrated; NPN: not integrated                                                                                   |  |
| Inductive protective circuit                                                    |            | Present                                                                                                    |  |
| Analogue output                                                                 |            |                                                                                                    |  |
| Output characteristic curve<br>initial value end value                          | [V]<br>[V] | 0 10<br>1 5                                                                                                    |  |
|                                                                                 | [mA]       | 420                                                                                                    |  |
| Max. load resistance of current output                                          | [Ω]        | 500                                                                                                    |  |
| Min. load resistance of voltage                                                 | [kΩ]       | 20                                                                                                    |  |
| output                                                                          |            |                                                                                                    |  |
| Output, additional data                                                         |            | 1                                                                                                    |  |
| Short circuit protection                                                        |            | Yes                                                                                                    |  |
| Overload protection                                                             |            | Present                                                                                                    |  |
| Electronics                                                                     |            |                                                                                                    |  |
| Max. current consumption                                                        | [mA]       | 230                                                                                                    |  |
| Nominal operating voltage DC                                                    | [V]        | 24                                                                                                    |  |
| Operating voltage range DC                                                      | [V]        | 15 30                                                                                                    |  |
| No-load supply current                                                          | [mA]       | Max. 30                                                                                                    |  |
|                                                                                 |            |                                                                                                    |  |

| Ready-state delay [r                                    | ms]  | typ. 80 <sup>1)</sup>                                                                                   |  |  |
|---------------------------------------------------------|------|----------------------------------------------------------------------------------------------------|--|--|
| Protection against polarity reversal                    |      | All connections against each other                                                                      |  |  |
| Mechanical system                                       |      |                                                                                                    |  |  |
| Mounting position                                       |      | Any, avoid condensation gathering in the sensor                                                         |  |  |
| Housing material                                        |      | PA reinforced                                                                                           |  |  |
| Keyboard material                                       |      | TPE-O                                                                                                   |  |  |
| Threaded connections material                           |      | Brass (nickel-plated)<br>bar, kPa, MPa, psi, mmHg, inchHg, inchH <sub>2</sub> O,<br>kgf/cm <sup>2</sup> |  |  |
| Display                                                 |      |                                                                                                    |  |  |
| Displayable units                                       |      | bar, kPa, MPa, psi, mmHg, inchHg, inchH <sub>2</sub> O,<br>kgf/cm <sup>2</sup>                          |  |  |
| Immissions / emissions                                  |      |                                                                                                    |  |  |
| Storage temperature [°                                  | °C]  | -20 +80                                                                                                 |  |  |
| Max. permissible relative air [9<br>humidity            | %RH] | 85                                                                                                    |  |  |
| Degree of protection (in accordance with EN 60529)      |      | IP40                                                                                                    |  |  |
| Protection class (in accordance with DIN<br>VDE 0106-1) | N    | 111                                                                                                    |  |  |
| Resistance to shocks (in accordance wit EN 60068-2)     | th   | 30 g acceleration with 11 ms duration (half-sine)                                                       |  |  |
| Vibration resistance (in accordance with EN 60068-2)    | ı    | 10 60 Hz: 0.35 mm / 60 150 HZ: 5 g                                                                      |  |  |

1) After this time, the electrical outputs take a defined, stable condition

Fig. 22

| SPAN-                |       | -B2 | -B11 | -V025  | -V05  | -V1  | -P025 | -P05 |
|----------------------|-------|-----|------|--------|-------|------|-------|------|
| Pressure measuring   | [bar] | -   | 1    |        |       | 0    |       |      |
| range<br>Start value | [MPa] | -0  | .1   |        |       | 0    |       |      |
| Pressure measuring   | [bar] | 1   | 10   | -0.25  | -0.5  | -1   | 0.25  | 0.5  |
| range                | [MPa] | 0.1 | 1    | -0.025 | -0.05 | -0.1 | 0.025 | 0.05 |
| End value            |       |     |      |        |       |      |       |      |
| Overload range       | [bar] |     |      |        | -1    |      |       |      |
| Start value          | [MPa] |     |      |        | -0.1  |      |       |      |
| Overload range       | [bar] | 5   | 15   | 1      | 2     | 5    | 1     | 2    |
| End value            | [MPa] | 0.5 | 1.5  | 0.1    | 0.2   | 0.5  | 0.1   | 0.2  |

### Fig. 23

| SPAN-                                      |                | -P1      | -P2      | -P6      | -P10      | -P12      | -P16      |
|--------------------------------------------|----------------|----------|----------|----------|-----------|-----------|-----------|
| Pressure measuring<br>range<br>Start value | [bar]<br>[MPa] |          | 0<br>0   |          |           |           |           |
| Pressure measuring<br>range<br>End value   | [bar]<br>[MPa] | 1<br>0.1 | 2<br>0.2 | 6<br>0.6 | 10<br>1   | 12<br>1.2 | 16<br>1.6 |
| Overload range<br>Start value              | [bar]<br>[MPa] |          |          | -<br>-0  | 1         |           |           |
| Overload range<br>End value                | [bar]<br>[MPa] | 5<br>0.5 | 6<br>0.6 |          | 15<br>1.5 |           | 20<br>2.0 |
| Fig. 24                                    |                |          |          |          |           |           |           |

### IO-Link<sup>1)</sup>

| Protocol version                 | Device V1.1                                                                                                |
|----------------------------------|----------------------------------------------------------------------------------------------------|
| Profiles                         | Smart sensor profile                                                                                       |
| Function classes                 | Binary data channel (BDC)<br>Process data variable (PDV)<br>Identification<br>Diagnostics<br>Teach channel |
| Communication mode               | COM2 (38.4 kBaud)                                                                                          |
| Port class                       | A                                                                                                    |
| Process data width IN            | 2 byte                                                                                                    |
| Process data content IN          | 2 bit BDC (pressure monitoring)<br>14 bit PDV (pressure reading)                                           |
| IODD, IO-Link device description | → www.festo.com/sp                                                                                         |

1) Only SPAN-...-PNLK-PNVBA

Fig. 25

## Connecting cable NEBS-L1G4-K-2.5-LE4 Part number: 572576

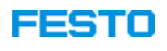

General operating conditions

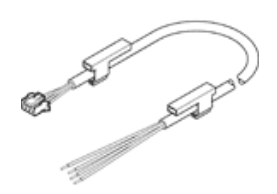

### **Data sheet**

| Feature                                              | Value                                                                      |
|------------------------------------------------------|----------------------------------------------------------------------------|
| Shipping date                                        | → View                                                                     |
| Electrical connection 1                              | Socket, rectangular design L1, 4-pin                                       |
| Electrical connection 2                              | Open end, 4-wire                                                           |
| Operating voltage range DC                           | 0 30 V                                                                     |
| Acceptable current load at 40°C                      | 1 A                                                                        |
| Surge strength                                       | 0.8 kV                                                                     |
| Cable length                                         | 2.5 m                                                                      |
| Cable attribute                                      | Standard                                                                   |
| Test conditions of cable                             | Bending strength according to Festo standard<br>Test conditions on request |
| Cable diameter                                       | 4.1 mm                                                                     |
| Cable structure                                      | 4x0,14                                                                     |
| Nominal conductor cross-section                      | 0.14 mm2                                                                   |
| Color code, core insulation                          | blue                                                                       |
|                                                      | brown                                                                      |
|                                                      | Black                                                                      |
|                                                      | white                                                                      |
| Protection class                                     | IP40                                                                       |
| Ambient temperature                                  | -20 60 °C                                                                  |
| Ambient temperature with flexible cable installation | -5 60 °C                                                                   |
| Materials note                                       | Free of copper and PTFE                                                    |
|                                                      | Conforms to RoHS                                                           |
| Degree of contamination                              | 2                                                                          |
| Corrosion resistance classification CRC              | 4 - Very high corrosion stress                                             |
| Materials information, cable sheaths                 | PVC                                                                        |
| Cable sheath color                                   | Grey                                                                       |
| Materials information, housing                       | PA                                                                         |
| Material information, isolating sleeve               | PP                                                                         |

# **Proportional pressure regulator VPPE-3-1-1/8-10-420-E1** Part number: 557776

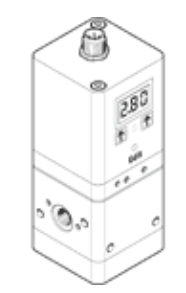

# **Data sheet**

| Feature                                 | values                                                                 |
|-----------------------------------------|------------------------------------------------------------------------|
| Nominal diameter, pressurisation        | 5 mm                                                                   |
| Nominal diameter, exhaust               | 2.5 mm                                                                 |
| Type of actuation                       | electrical                                                             |
| Sealing principle                       | soft                                                                   |
| Assembly position                       | Any                                                                    |
|                                         | Preferably upright                                                     |
| Design structure                        | Pilot actuated diaphragm regulator                                     |
| Short circuit strength                  | for all electrical connections                                         |
| Safety instructions                     | VPPE safety position: If the power supply cable is interrupted, output |
|                                         | pressure is maintained unregulated.                                    |
| Polarity protected                      | for all electrical connections                                         |
| Type of reset                           | mechanical spring                                                      |
| Type of piloting                        | Piloted                                                                |
| Valve function                          | 3-way proportional-pressure regulator                                  |
| Type of display                         | LED display                                                            |
|                                         | 3-digit                                                                |
| Pressure regulation range               | 0.1 10 bar                                                             |
| Inlet pressure 1                        | 6 11 bar                                                               |
| Max. pressure hysteresis                | 0.05 bar                                                               |
| Standard nominal flow rate              | 1,250 l/min                                                            |
| Operating voltage range DC              | 21.6 26.4 V                                                            |
| Max. current consumption                | 160 mA                                                                 |
| Duty cycle                              | 100%                                                                   |
| Max. electrical power consumption       | 4.2 W                                                                  |
| Residual ripple                         | 10 %                                                                   |
| Switch output                           | PNP                                                                    |
| Signal range, analogue output           | 4 - 20 mA                                                              |
| Signal range, analogue input            | 4 - 20 mA                                                              |
| Operating medium                        | Compressed air in accordance with ISO8573-1:2010 [7:4:4]               |
|                                         | Inert gases                                                            |
| Note on operating and pilot medium      | Lubricated operation not possible                                      |
| CE mark (see declaration of conformity) | to EU directive for EMC                                                |
| Corrosion resistance classification CRC | 2                                                                      |
| Medium temperature                      | 10 50 °C                                                               |
| Protection class                        | IP65                                                                   |
| Ambient temperature                     | 0 60 °C                                                                |
| Authorisation                           | RCM Mark                                                               |
|                                         | c UL us - Listed (OL)                                                  |
| Product weight                          | 390 g                                                                  |
| Linearity error in ± %FS                | 1 %FS                                                                  |
| Temperature coefficient                 | 0.04 %/K                                                               |
| Repetition accuracy in ± %FS            | 0.5 %FS                                                                |
| Electrical connection                   | Plug                                                                   |
|                                         | M12                                                                    |
|                                         | 5-pin                                                                  |
| Mounting type                           | with through hole                                                      |

2 P 4

**FESTO** 

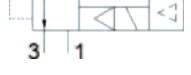

### FESTO

| Feature                        | values                  |
|--------------------------------|-------------------------|
| Pneumatic connection, port 1   | G1/8                    |
| Pneumatic connection, port 2   | G1/8                    |
| Pneumatic connection, port 3   | G1/8                    |
| Materials note                 | Conforms to RoHS        |
| Materials information, housing | Wrought Aluminium alloy |
|                                | Anodised                |

# VPPE-3-1-1/8-...-E1 (LED indicator)

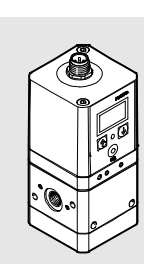

Operating instructions

Festo AG & Co. KG Postfach 73726 Esslingen Germany Phone: +49 711 347-0

www.festo.com

8047957 [8047953]

FESTO

Original: de

1508c

Proportional pressure regulator ..... en

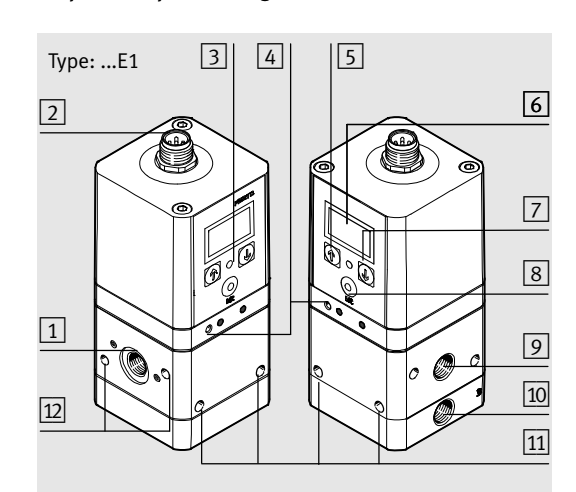

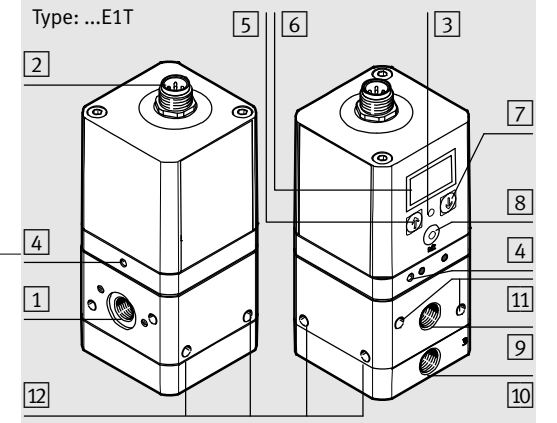

- Supply port (1)
- **Electrical connection**
- Status LED (green)
- 4 Earth terminal, external (front and reverse side)
- Operating key UP 5
- LED indicator
- **Operating key DOWN**
- Edit key
- 9 Pressure output (2)
- 10 Venting (3)
- 11 Front fastening hole 12 Side fastening hole
- Fig. 1
- ..... Note • Installation and commissioning may only be performed in accordance with the operating instructions

..... Note • The Unit shall be supplied by a power source which fulfils the requirements on a limited-energy circuit in accordance to IEC/EN/UL/CSA 61010-1 or on a Limited Power Source (LPS) in accordance to IEC/EN/UL/CSA 60950-1 or IEC/EN/UL/CSA 62368-1

or a Class 2 circuit in accordance to NEC or CEC.

UL approval information

| Product category code | QUYX, QUYX7                           |
|-----------------------|---------------------------------------|
| File number           | E322346                               |
| Considered standards  | UL 61010-1, CAN/CSA-C22.2 No. 61010-1 |
| UL mark               |                                       |

### Electrical and environmental ratings

| Supply voltage         | 24 V DC       |  |
|------------------------|---------------|--|
| Max. Power             | 4.2 W         |  |
| Rated pressure         | Up to 1.1 MPa |  |
| Altitude up to 2000 m. |               |  |

### 3 Variants of the VPPE-... Type code of the VPPE-...

| <b>VPPE-3-1-1/8-6-010-E1T</b><br>1 2 3 |                                               |                                                            |
|----------------------------------------|-----------------------------------------------|------------------------------------------------------------|
| Pos.                                   | Characteristic                                | Significance                                               |
| 1                                      | Pressure regulation<br>range:<br>2<br>6<br>10 | 0.02 2.0 bar<br>0.06 6.0 bar<br>0.1 10.0 bar               |
| 2                                      | Setpoint specification:<br>010<br>420         | 0 10 V (voltage)<br>4 20 mA (current)                      |
| 3                                      | Operator unit: E1<br>Mounting method: T       | 7-segment LED indicator<br>Common supply manifold mounting |

### 4 Requirements for product use

General conditions for the correct and safe use of the product, which must be observed at all times:

- · Maintain the specified limits (e.g. for pressures, temperatures and electric voltages).
- Make sure the compressed air is properly prepared  $(\rightarrow$  Technical data).
- Please observe the prevailing ambient conditions. • All applicable national and international regulations
- must be complied with. • Remove all transport packaging, such as protective wax, foils, caps, cartons (except for covers in the
- pneumatic connections). The individual materials can be disposed of in recycling
- containers. • Pressurize your entire system slowly. There will then be
- no uncontrolled movements.
- Observe the warnings and notes
- on the product - in these operating instructions.
- Use the product in its original status, without any unauthorised modifications.

### 5 Installation 5.1 Mechanical

- Handle the VPPE-... with care so that the electrical connection is not damaged.
- Such damage will reduce operational reliability. • Make sure there is sufficient space for the cable
- connection and tubing connections. In this way you will prevent the connecting cable from being bent.

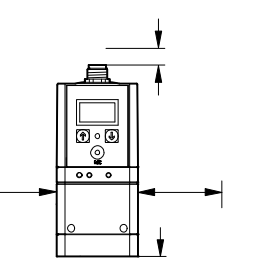

# **Operating medium**

 $\rightarrow$ 

..... Note Too much residual oil content in the compressed air will reduce the service life of the valve.

• When using bio-oils (oils that are based on synthetic ester or native ester, e.g. rapeseed oil methyl ester), the maximum residual oil content of 0.1 mg/m<sup>3</sup> must not be exceeded (→ ISO 8573-1:2010 [-:-:2]).

### $\rightarrow$ ..... Note The position of the pneumatic connections depends on

the variant ordered.

### 5.3 Electrical

### ..... Warning

| Electric v | oltage |
|------------|--------|
|------------|--------|

### Injury caused by electric shock, damage to machine

- and system • For the electrical power supply, use only PELV circuits in accordance with IEC 60204-1/EN 60204-1.
- Use only voltage sources that ensure a reliable electric separation from the mains network in accordance with IEC 60204-1/EN 60204-1.
- Observe the requirements of IEC 60204-1/EN 60204-1 for PELV circuits.
- $\rightarrow$ ..... Note

Make sure that the cable is laid as follows:

not squashed

not bent - not stretched.

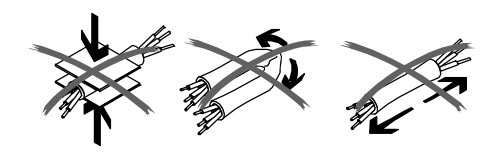

- Use accessories from Festo ( $\rightarrow$  Accessories): plug socket with cable

 plug socket with cable, pre-assembled. You can then guarantee that the specified protection class IP 65 and EMC are fulfilled.

### $\rightarrow$

..... Note To ensure EMC safety, the device must be earthed as follows:

- Use the earth/ground connection ( $\rightarrow$  Fig. 1).
- Use the following earthing accessories (included in delivery):
- self-tapping screw
- flat plug
- contact disc.
- Connect the VPPE-... as show in the connection pattern. Preferably use cable from Festo.

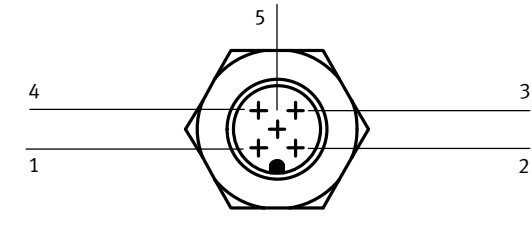

### Pin no. Colour <sup>1)</sup> Assignm

| FIII IIO.                                                                                                    | Colour 🦻 | Assignment                                                   |
|----------------------------------------------------------------------------------------------------|----------|--------------------------------------------------------------|
| 1                                                                                                    | Brown    | +24 V DC                                                     |
| 2                                                                                                    | White    | Analogue input - setpoint value / - w                        |
| 3                                                                                                    | Blue     | GND                                                          |
| 4                                                                                                    | Black    | Analogue input + setpoint value / + w<br>(0 10 V or 4 20 mA) |
| 5 Grey Switching output (24 V) or<br>analogue output (0 10 V or 4 20 mA)<br>+ Actual value / X <sub>OUT</sub> |          |                                                              |
| <sup>1)</sup> Colour is only valid for accessory cable from Festo                                             |          |                                                              |

- Supply the VPPE-... with direct current (supply voltage  $U_V = 24 \text{ V DC} \pm 10 \%$ ).
- Pressurize the VPPE-... with an inlet pressure (p1) at least 1 bar higher than the maximum desired outlet pressure. A proportional output pressure (p2) is set automatically.

The following output pressure range is then assigned to the setpoint signal range 0 ... 10 V or 4 ... 20 mA:

| Setpoint             | Output pressure range of the variant |            |            |  |
|----------------------|--------------------------------------|------------|------------|--|
| signal range         | 2 bar                                | 6 bar      | 10 bar     |  |
| 0 10 V or<br>4 20 mA | 0.02 2 bar                           | 0.06 6 bar | 0.1 10 bar |  |

### 6.1 Recommended parameter sets

The valves in all pressure variants are set at the factory to Preset 2.

| Preset         | Preset  |         |         |
|----------------|---------|---------|---------|
| recommendation | 1       | 2       | 3       |
| Load volumes   | < 0.5 l | ~ 0.5 l | > 0.5 l |

### 6.2 VPPE display and meaning

Notes on the following table:

Preset, control behaviour You can select the desired factory parameter set in the menu on the VPPE (Pr1, Pr2, Pr3).

| Display | Significance                      | Description                                                                                                    |  |
|---------|-----------------------------------|----------------------------------------------------------------------------------------------------|--|
| [An]    | Analogue                          | Output: analogue                                                                                                    |  |
| [bAr]   | bar                               | Pressure unit                                                                                                    |  |
| [Eco]   | ECO mode                          | Display shut-down (adjustable)                                                                                                    |  |
| [Frc]   | Force                             | Manual setpoint specification                                                                                                    |  |
| [HY]    | Hysteresis                        | Spread, switch difference                                                                                                    |  |
| [in]    | Setpoint value                    | When ♥ key is pressed (1 sec.),<br>[in] appears. When the key is<br>released, the setpoint value is<br>displayed.                                        |  |
| [Loc]   | Lock                              | Input blocked with PIN code                                                                                                    |  |
| [n.Hi]  | Switch normally<br>closed         | Contact (normally closed)                                                                                                    |  |
| [n.Lo]  | Switch normally<br>open           | Contact (normally open)                                                                                                    |  |
| [OFS]   | Offset                            | Zero point lift<br>(outlet pressure without setpoint<br>value)                                                                                           |  |
| [out]   | Actual value                      | When ★ key is pressed (1 sec.),<br>[out] appears. When the key is<br>released, the actual value is<br>displayed.                                         |  |
| [PA]    | Kilo Pascal                       | Pressure unit (in <b>K</b> Pa !)                                                                                                    |  |
| [Pin]   | Pin code                          | Enter value for locking<br>(1 999)                                                                                                    |  |
| [Pr1]   | Preset 1                          | (➔ Section 6.1)                                                                                                    |  |
| [Pr2]   | Preset 2                          | (➔ Section 6.1)                                                                                                    |  |
| [Pr3]   | Preset 3                          | (➔ Section 6.1)                                                                                                    |  |
| [PSi]   | psi                               | Pressure unit                                                                                                    |  |
| [rES]   | Reset<br>(factory setting)        | Switch on device while pressing $\uparrow + \Psi$ + Edit keys. Observe the note in section 11                                                            |  |
| [rnG]   | Range                             | Pressure range adaptation                                                                                                    |  |
| [Snr]   | Display serial<br>number          | Switch on device while pressing $\uparrow$ + Edit keys: 6 digits of the serial number will be shown, first [xxx.] then [xxx], alternating approx. 2 sec. |  |
| [SOF]   | Display software<br>version       | Switch on device while pressing $\Psi$ + Edit keys: Software version appears                                                                             |  |
| [SP]    | Switching point                   | (→ Section 5.3)                                                                                                    |  |
| [SP.H]  | Switching point high              | Upper switching point<br>(→ Section 5.3)                                                                                                    |  |
| [SP.L]  | Switching point low               | Lower switching point<br>(→ Section 5.3)                                                                                                    |  |
| [SP.O.] | Set point ok                      | Setpoint value reached (→ Section 5.3)                                                                                                    |  |
| [unL]   | Unlock                            | Lock removed                                                                                                    |  |
| J       | Threshold value comparator        | (➔ Section 5.3)                                                                                                    |  |
| л       | Window comparator (→ Section 5.3) |                                                                                                    |  |
| []      | ECO mode activated                | After x seconds (adjustable), a line                                                                                                    |  |

#### and by qualified personnel

### 1 Application and function

The VPPE-... is intended for regulating pressure proportionally to a specified setpoint value.

Manually adjustable pressure regulators can be replaced by remotely adjustable electric regulators. This way, various machine parameters are available guickly and automatically.

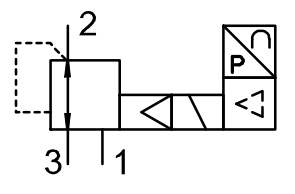

### 2 Range of applications and certifications

In combination with the UL mark on the product, the information included in this section is also applicable for compliance with the certification requirements of Underwriters Laboratories Inc. (UL) for USA and Canada. Observe the following notes from UL:

- Place the VPPE-... as close to the load as possible. This leads to improved control precision and shorter response times.
- Push two screws (M4) into the side mounting holes 12 or the front mounting holes  $11 \rightarrow Fig. 1$ , max. tightening torque: 2 Nm.
- Secure the VPPE-... at the intended position.

..... Note

• When installing the VPPE-...-E1T on the mounting rail IPM-PN-08-40x80-AL, make sure that the compressed air supply corresponds to the total air consumption. Further information can be found in the VAME-PS-MK assembly instructions.

### 5.2 Pneumatic

- Remove the covers on the compressed air connections.
- Attach pneumatic tubing to the following connections (→ Fig. 1):
  - Supply port (1) 1
    Pressure output (2) 9
- Mount a silencer at the exhaust (3) (item 10) or remove the exhaust with ducted tubing.

### 6 Commissioning

• The VPPE-... interprets setpoint signals less than 0.1 V as 0 V and setpoint signals less than 4.16 mA as 4 mA. In this case, the output pressure is set to 0 bar through activation of the exhaust valve. As a result, a defined valve condition is assured at w = 0.

..... Note

- Safety position: With the voltage variant, if the setpoint cable breaks, the output pressure is set to 0 bar. With the current variant, if the setpoint cable breaks or the operating voltage fails, the output pressure remains uncontrolled. Leakage produces a change in pressure in the long term.
- Connect the VPPE-... with a setpoint value signal. The VPPE has a so-called "differential input". The setpoint signal is applied to the contacts pin 2 and pin 4, whereby the lower potential must be connected to contact pin 2 and the higher potential to contact pin 4. Contact pin 2 (- setpoint) can be connected to contact pin 3 (GND).

## moves through the display [.\_..]

### 6.3 Configuring the output

Depending on the variant ordered, the actual value displayed at the analogue output [An] is 0 ... 10 V or 4 ... 20 mA.

If a switching output is chosen, the following modes can be selected: threshold value, window comparator or SP.O.

Switching points (SP...) and hysteresis (HY)

The switching point is only active when a switching point or window comparator is active.

The value of the hysteresis specifies the tolerance for the deviation without causing a signal change at the output (Pin 5).

Setting SP.O.

The SP.O. signal indicates that the setpoint value has been reached in the range (+/-) of the set hysteresis.

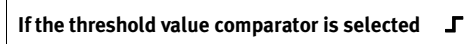

### Switching characteristic NO (normally open)

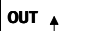

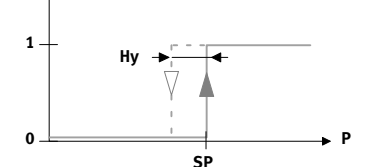

Switching characteristic NC (normally closed)

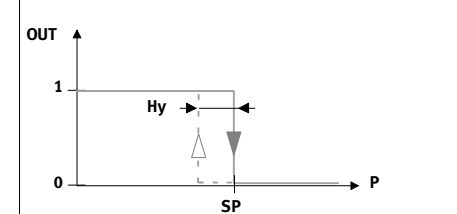

### VPPE-3-1-1/8-2-... p1 = 4 bar

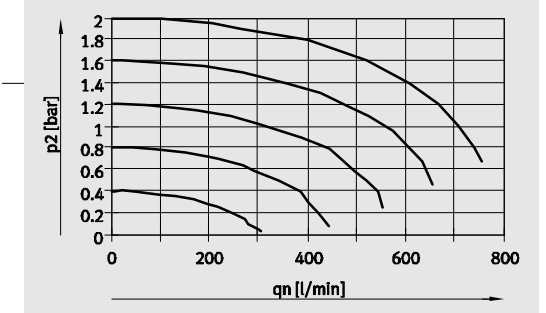

**VPPE-3-1-1/8-6-...** p1 = 8 bar

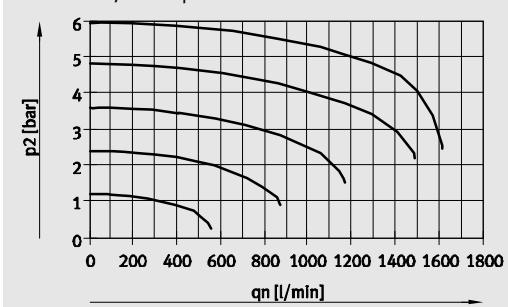

### **VPPE-3-1-1/8-10-...** p1 = 11 bar

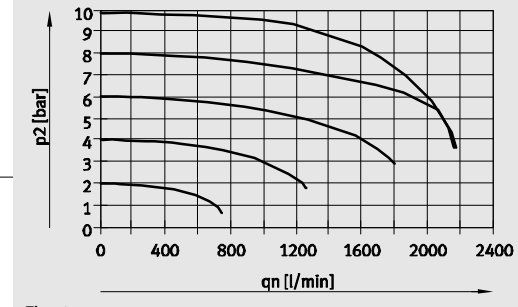

Fig. 2

If the window comparator is selected 52

Switching characteristic NO (normally open)

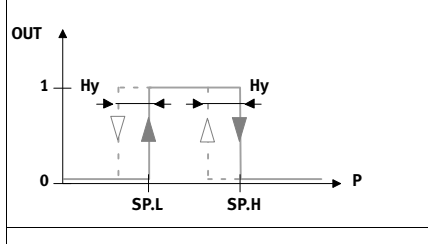

Switching characteristic NC (normally closed)

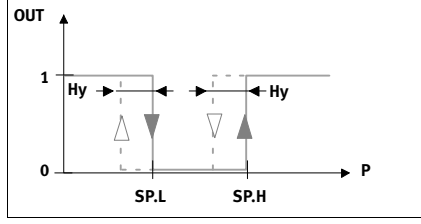

Menu = main menu selection [x.xx] = value specification (setpoint value/actual value) Continue in the menu = press Edit key If the display flashes (grey background) = you can select something with keys  $\bigstar \Psi$ Change value [ ... ] = with keys  $\uparrow$   $\checkmark$ Save selection/value = press Edit key

### No. Menu Selection option 🛧 🗸

| 1 | [x.xx]           | <b>↑</b> (1 sec.) = [in]              | ↓ (1 sec.) = [out]              |              |
|---|------------------|---------------------------------------|---------------------------------|--------------|
| 2 | [Pr]             |                                       |                                 |              |
|   | [Pr]             | Pr1                                   | Pr2                             | Pr3          |
| 3 | [bAr]            |                                       |                                 |              |
|   | [bAr]            | bAr                                   | PA                              | PSI          |
| 4 | [OFS]            |                                       |                                 |              |
|   | []               |                                       |                                 |              |
| 5 | [rnG]            |                                       |                                 |              |
|   | []               |                                       |                                 |              |
| 6 | [Frc]            | 0.00 10.0 V (volt<br>4.00 20.0 mA (cu | age variant)<br>urrent variant) |              |
|   | []               |                                       |                                 |              |
| 7 | [An]             |                                       |                                 |              |
|   | [An]             | <u>_</u>                              | л                               | SP.O.        |
|   |                  | SP                                    | SP.L                            | HY           |
|   |                  | []                                    | []                              | []           |
|   |                  | []                                    | []                              | []           |
|   |                  | HY                                    | SP.H                            | [n.Lo/ n.Hi] |
|   |                  | []                                    | []                              | [n.Lo/ n.Hi] |
|   |                  | []                                    | []                              |              |
|   |                  | [n.Lo/ n.Hi]                          | HY                              |              |
|   |                  | [n.Lo/ n.Hi]                          | []                              |              |
|   |                  |                                       | []                              |              |
|   |                  |                                       | n.Lo/ n.Hi                      |              |
|   |                  |                                       | n.Lo/ n.Hi                      |              |
| 8 | [Eco]            |                                       |                                 |              |
|   | [OFF]            |                                       |                                 |              |
|   | [OFF]            | [1 999] sec.                          |                                 |              |
| 9 | [Pin]            |                                       |                                 |              |
|   | [OFF]            |                                       |                                 |              |
|   | [OFF]            | [1 999]                               |                                 |              |
|   | Back<br>to no. 1 |                                       |                                 |              |

# 7 Operation

# $\rightarrow$

..... Note • When switching off the VPPE-..., first make sure that the setpoint voltage or setpoint current intensity is switched off, then switch off the supply pressure and finally the supply voltage.

The green status LED lights up when the actual value is equal to or in a range of  $\pm 1$  % (FS) of the setpoint value.

### Lock [Loc] – unlock [unL]

If a PIN code was entered with [Pin], [Loc] is shown in the display and the edit mode is locked via the PIN code. If a flashing [0] appears, enter the correct PIN. After the correct PIN is entered, [unL] is displayed. If the entry is incorrect, the VPPE jumps to the basic position.

### 8 Maintenance and care

• Clean the housing of the VPPE-... with a soft cloth only. The permitted cleaning medium is a mild soapsuds solution max. 50 °C.

### 9 Accessories

 $\rightarrow$ ..... Note You can find product accessories at:

http://www.festo.com/catalogue

### 10 Fault clearance

| Malfunc-<br>tion                                                                | Possible cause                                                                                                    | Remedy                                                                     |  |
|---------------------------------------------------------------------------------|----------------------------------------------------------------------------------------------------|----------------------------------------------------------------------------|--|
| VPPE<br>does not                                                                | No power, LED is not illuminated                                                                                                    | Check connection of the 24 V DC power supply                               |  |
| Teact                                                                           | No setpoint voltage                                                                                                    | Check control unit; check connection                                       |  |
|                                                                                 | VPPE defective                                                                                                    | Send the device to the<br>Festo repair service                             |  |
| Flow rate too<br>low                                                            | Flow is restricted by the connector (swivel fittings)                                                                                                    | Use an alternative connection                                              |  |
| Pressure rise<br>too slow                                                       | Large cylinder volume<br>and long tube length                                                                                                    | Select different<br>parameter set                                          |  |
| Pressure con-<br>stant despite<br>modified set-<br>point value<br>specification | <ul> <li>Supply cable fractured<br/>(the last set working<br/>pressure is maintained<br/>unregulated). Slow<br/>pressure drop due to<br/>leakage.</li> <li>Too little supply<br/>pressure p1</li> </ul> | <ul> <li>Replace supply cable</li> <li>Increase supply pressure</li> </ul> |  |

### 11 Reset to factory setting

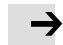

..... Note By resetting to factory settings, the current settings are lost.

- If required, make a note of these settings before resetting.

Reset [rES] returns settings to factory setting. To do this, press and hold the following keys " $\uparrow$  +  $\checkmark$  + Edit" and then switch on the device. Then the following parameters are set:

| Para-<br>meter | Setting / value                                                       |
|----------------|-----------------------------------------------------------------------|
| x.xx           | Permanent display (actual value/setpoint value)                       |
| Pr2            | (universal control behaviour)                                         |
| bar            | bar                                                                   |
| OFS            | 000                                                                   |
| rnG            | for 10 bar type: 10.0<br>for 6 bar type: 6.00<br>for 2 bar type: 2.00 |
| Frc            | Display shows existing pressure at pressure output (p2)               |
| An             | Output: analogue                                                      |
| Eco            | OFF                                                                   |
| Pin            | OFF                                                                   |

### 12 Technical data

Type

| Туре                                                                                 | VPPE-3-1-1/8E1                                                                                                    |                             |             |
|--------------------------------------------------------------------------------------|----------------------------------------------------------------------------------------------------|-----------------------------|-------------|
| Design                                                                               | Proportional pressure regulator valve                                                                                                    |                             |             |
| Mounting position                                                                    | As desired, preferably vertical (electronics upward).                                                                                                    |                             |             |
| Medium                                                                               | Compressed air to ISO 8573-2010:1 [7:4:4]<br>Lubricated operation not possible                                                                                      |                             |             |
| Pressure ranges                                                                      | 2 bar type                                                                                                    | 6 bar type                  | 10 bar type |
| <ul> <li>Permissible supply<br/>pressure</li> </ul>                                  | 3 4 bar                                                                                                    | 6 8 bar                     | 6 11 bar    |
| <ul> <li>Control range</li> </ul>                                                    | 0.02 2 bar                                                                                                    | 0.06 6 bar                  | 0.1 10 bar  |
|                                                                                      | Input pressure<br>output pressu                                                                                                    | e p1 at least 1 l<br>ire p2 | oar above   |
| Standard nominal flow<br>rate                                                        | → Fig. 2                                                                                                    |                             |             |
| Total leakage when new                                                               | < 5 l/h                                                                                                    |                             |             |
| Ports                                                                                | G1/8                                                                                                    |                             |             |
| Nominal width<br>– Pressurisation<br>– Exhaust                                       | 5 mm<br>2.5 mm                                                                                                    |                             |             |
| Degree of protection                                                                 | IP65 in combination with plug socket according to accessories                                                                                                    |                             |             |
| Permitted temperature<br>range<br>– Environment<br>– Storage<br>– Medium             | 0 +60 °C<br>-10 +60 °C<br>+10 +50 °C                                                                                                    |                             |             |
| Electrical connection                                                                | Pin contact M12x1, 5-pin                                                                                                    |                             |             |
| Permitted supply<br>voltage                                                          | 24 V DC ± 10 %                                                                                                    | 6                           |             |
| Setpoint variable<br>Input resistance                                                | 0 +10 V / 4 .<br>10 kΩ (voltag                                                                                                    | 20 mA<br>e) / 250 Ω (cu     | rrent)      |
| Load actual value<br>output                                                          | Min. 2 kΩ (vol<br>Max. 500 Ω (c                                                                                                    | ltage)<br>urrent)           |             |
| Linearity error                                                                      | Max. ± 1 % FS<br>and 25 °C                                                                                                    | (full scale) at 2           | 4 V DC      |
| Residual ripple                                                                      | 10 %                                                                                                    |                             |             |
| Vibration and shock<br>– Vibration<br>– Shock                                        | Tested in accordance with DIN/IEC 68/<br>EN 60068 part 2-6,<br>Severity level 2<br>Tested in accordance with DIN/IEC 68/<br>EN 60068 part 2-27,<br>Severity level 2 |                             |             |
| Power consumption                                                                    | max. 4.2 W                                                                                                    |                             |             |
| Electromagnetic<br>compatibility<br>– EMC interference<br>emission and<br>resistance | See declaration of conformity<br>→ www.festo.com<br>CE conformity for industrial installations<br>fulfilled                                                         |                             |             |
| Materials<br>– housing<br>– cover<br>– seals<br>– lubrication                        | Al<br>PA<br>NBR<br>silicone free                                                                                                    |                             |             |
| Weight                                                                               | Approx. 390 g                                                                                                    |                             |             |

### If SP.O. is selected.

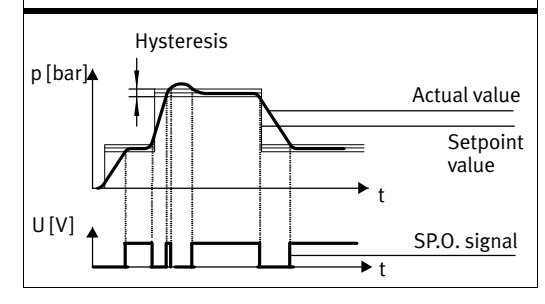

### 6.4 Display symbols menu

Notes on the following table:

- [x.xx] = pressure display (actual value or setpoint value)
- [...] = Enter value (with flashing display)
- The main menu selection can be made in only one direction with the Selection key  $\Psi$ .
- Within a menu option, the selection is normally made with the key  $\uparrow$  or  $\downarrow$ .
- If no selection is made within 10 sec. in the main menu or 80 sec. within a menu option, the display automatically jumps back to the basic position, which is exception [Frc].

# Connecting cable NEBU-M12W5-K-2.5-LE4 Part number: 550325

For SOPA air gap sensor.

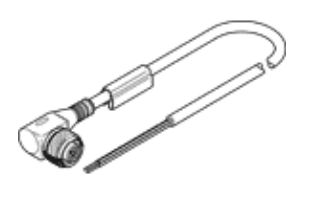

# **Data sheet**

| Feature                                              | values                                                      |
|------------------------------------------------------|-------------------------------------------------------------|
| Conforms to standard                                 | EN 61076-2-101                                              |
|                                                      | EN 61984                                                    |
| Cable attribute                                      | Standard                                                    |
| Test conditions of cable                             | Bending strength according to Festo standard                |
|                                                      | Test conditions on request                                  |
|                                                      | Chain link trunking: 5 million cycles, bending radius 75 mm |
| Operating voltage range AC                           | 0 250 V                                                     |
| Operating voltage range DC                           | 0 250 V                                                     |
| Surge strength                                       | 2.5 kV                                                      |
| Acceptable current load at 40°C                      | 4 A                                                         |
| Degree of contamination                              | 3                                                           |
| CE mark (see declaration of conformity)              | to EU directive low-voltage devices                         |
| Protection class                                     | IP65                                                        |
|                                                      | IP68                                                        |
|                                                      | IP69K                                                       |
| Ambient temperature with flexible cable installation | -5 70 °C                                                    |
| Ambient temperature                                  | -25 70 °C                                                   |
| Electrical connection                                | Angled socket/open end                                      |
|                                                      | M12x1 / -                                                   |
|                                                      | 5-pin/4-wire                                                |
| Cable structure                                      | 4 x 0,25 mm <sup>2</sup>                                    |
| Cable diameter                                       | 4.5 mm                                                      |
| Cable length                                         | 2.5 m                                                       |
| Nominal conductor cross-section                      | 0.25 mm2                                                    |
| Plug coding                                          | A                                                           |
| Colour code, core insulation                         | blue                                                        |
|                                                      | brown                                                       |
|                                                      | Black                                                       |
| Housing colour                                       | Black                                                       |
| Cable sheath colour                                  | Grey                                                        |
| Materials information for locknut                    | Brass                                                       |
|                                                      | Nickel plated                                               |
| Materials note                                       | Free of copper and PTFE                                     |
|                                                      | Conforms to RoHS                                            |
| Materials information, housing                       | TPE-U(PUR)                                                  |
| Material information, isolating sleeve               | РР                                                          |
| Materials information, cable sheaths                 | TPE-U(PUR)                                                  |

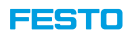

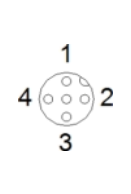